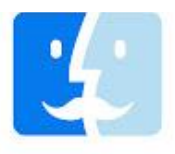

## **Uninstallation of MacUncle Software Products**

Users can easily uninstall MacUncle products on their macOS (OS X) based computers by performing the given steps.

✓ Choose **Finder** from your Mac Computer.

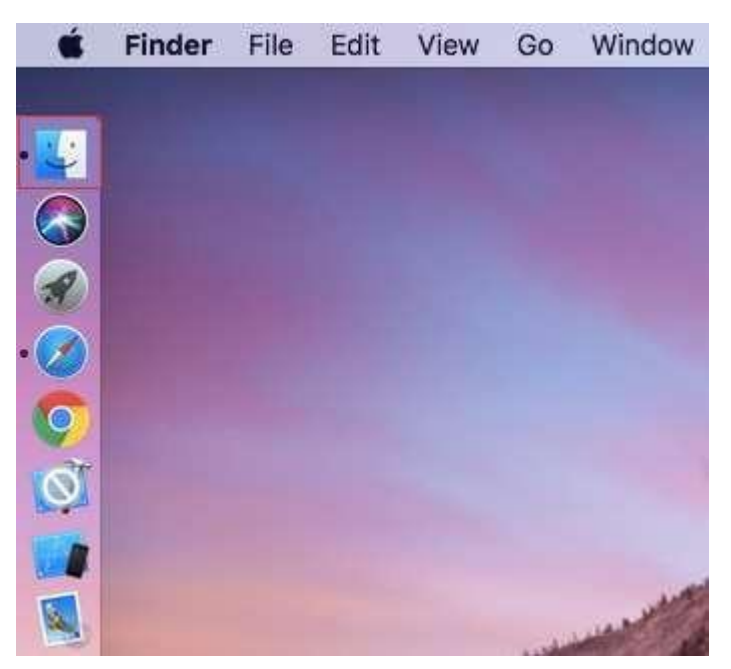

✓ Select Applications from Favorites items as you can see in the screenshot.

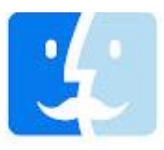

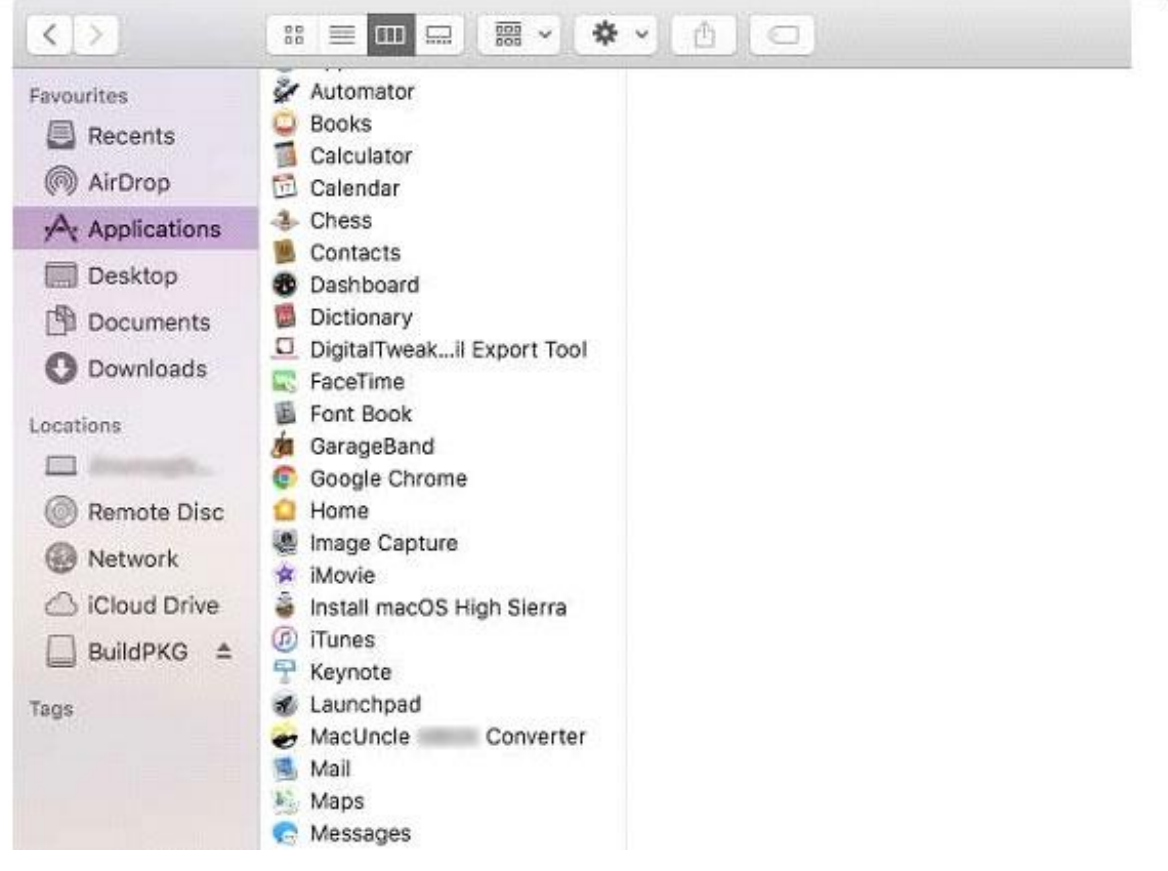

✓ Now choose **MacUncle product** from applications.

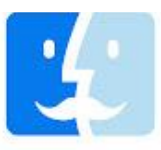

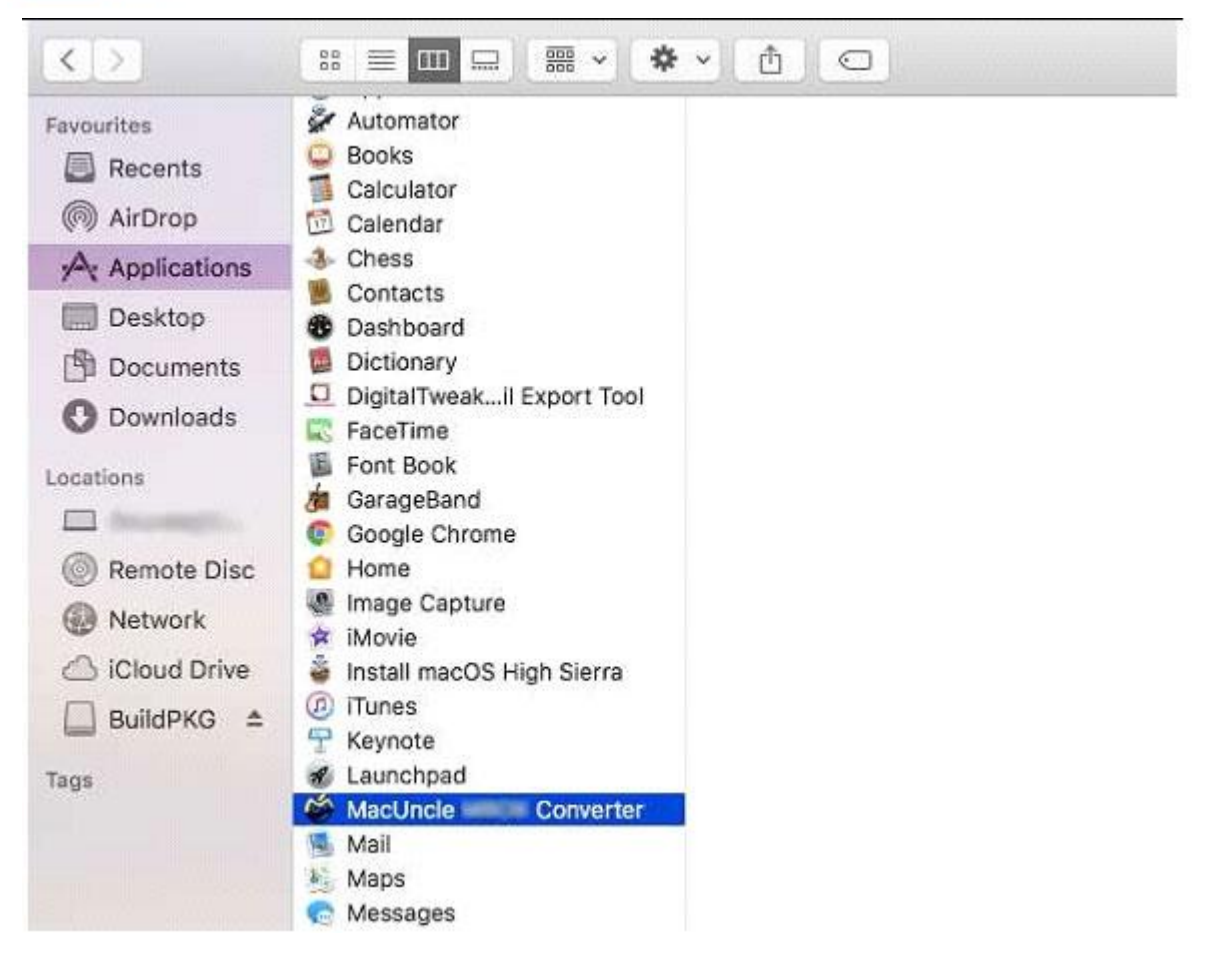

✓ You can **see the information** about the installed MacUncle product.

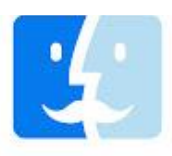

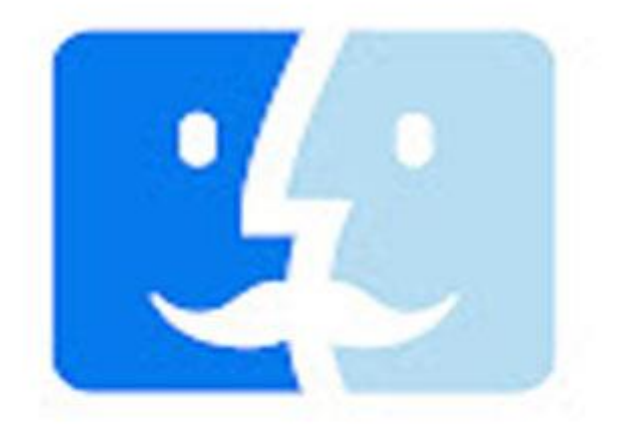

MacUncle Converter Application - 104.5 MB

Tags Add Tags... Created Wednesday, 8 January 2020 at 2:25 PM Modified Today, 11:51 AM Last opened Today, 11:51 AM Version 1.0

✓ Now right click on the MacUncle product and choose Move to Trash option.

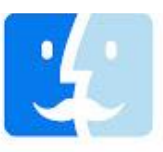

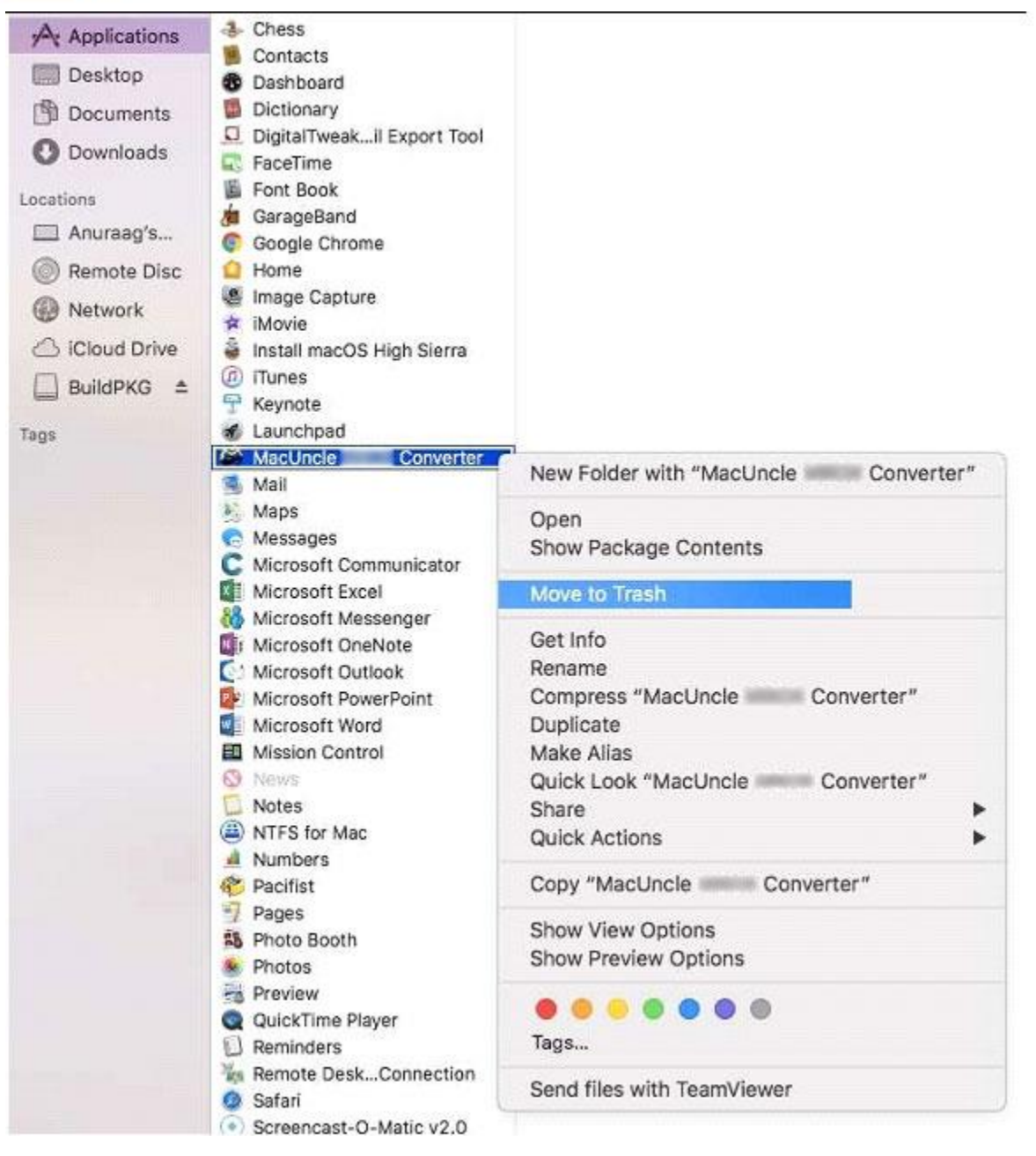

✓ Finder wants to move "MacUncle Software" to the Trash. Enter your password to allow this and press the Ok button.

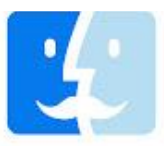

| Enter your password to allow this  |  |
|------------------------------------|--|
| Enter your password to allow this. |  |
| Username:                          |  |
| Password:                          |  |

## ✓ Moving "MacUncle Software" to "Trash".

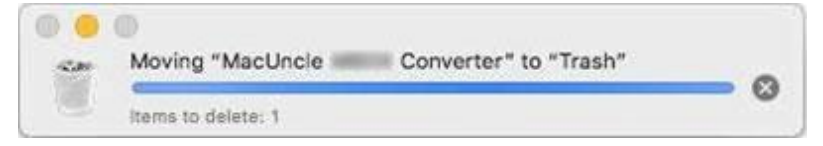